### Activate & Connect

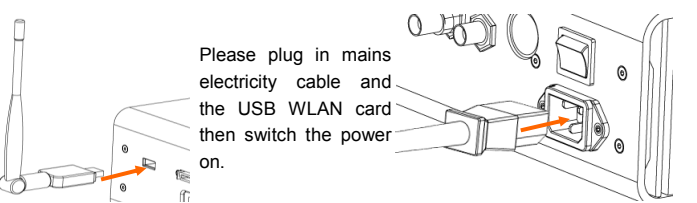

#### How to establish a Direct Connection

Before starting, please make sure you've downloaded the latest version of our "QAT" remote control app and also that the Music Server is switched on.

 Open the settings menu on your iPad, select WLAN settings, and then connect to your Music Server's SSID.
e.g.: QAT-MS5-XXXX
Enter the initial password

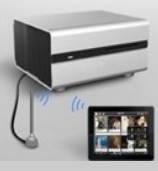

"qatqatqat". Return to the home screen and open the QAT app.

You should now be connected to your Music Server and can change the password of your SSID to a secure password of your liking, which can be done easily with the QAT remote control app.

#### You may choose a different type of connection by changing the settings from the QAT App:

- 1. Open QAT remote control app
- 2. Tap the "Settings" button on the top right hand corner
- 3. Select "Network" from the column on the right side
- 4. Tap "Change" and select the Music Server from Wi-Fi list

Please scan the QR code to access online tutorials on how to connect devices

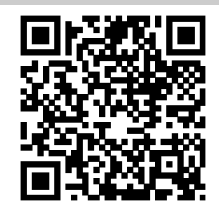

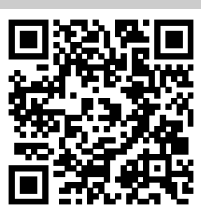

[Direct Connection]

[Cable connection & Network Settings]

#### Home Screen

Home Screen shows the album art and main function buttons once your music server is connected properly.

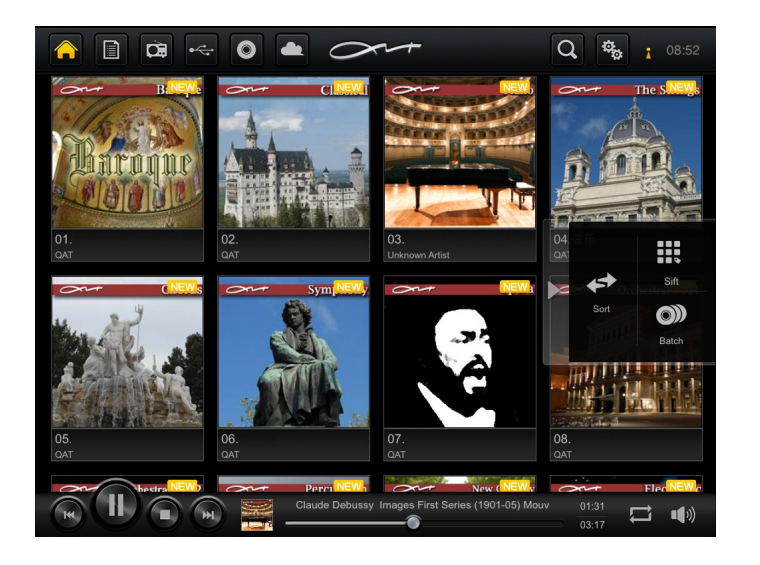

# Drag-Play

Drag-Play: Tap-hold the display picture of any track or album, then drag it onto the playing icon. Or just touch the track name to play it.

| Baroq        | 01.巴洛克                                         |       |
|--------------|------------------------------------------------|-------|
| Construction | Concerto No 11 In Do Minore - Allegro Assai    | 01:40 |
| 2            | C b to No. 5 In D Major, Bwv 1050 lii. Allegro |       |
|              | Credo In Unum Deum                             | 01:46 |
| A IN IS      | Georg Friedrich Handel Entra                   | 03:02 |
| 5            | Sonata In A Major Op 1 No 7 - Iii Allegro      | 03:10 |

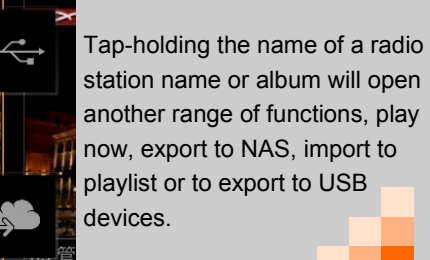

#### Playlist

Select Playlist icon to enter playlist. You can create new lists, play, edit, and delete lists here.

|           |                                                                | 08:56 |
|-----------|----------------------------------------------------------------|-------|
| 🔲 Qat     | 1. Claude Debussy Images First Series (1901-05) Mouv           |       |
| 16 tracks | 2. Fruhlingslied In A Major Op                                 |       |
|           | 3. Grandes Etudes De Paganini Etude lii                        | 04:55 |
|           | 4. Grandes Etudes De Paganini Etude Vi                         |       |
|           | 5. Mendelssohn Bartholdy                                       |       |
|           | 6. Natha Valse                                                 |       |
|           | 7. Pavane Pour Une Infante Défunte(Piano)                      | 05:56 |
|           | 8. Perpetuum Mobile                                            | 04:42 |
|           | 9. Peter Tschaikowsky June From The Seasons                    | 04:36 |
|           | 10. Piano Sonata No 21 In C Major                              | 09:37 |
|           | 11. Piano Trio No 2 In E Flat Major                            | 03:43 |
|           | 12. Scherzo No 2 In Bb Minor Op 31                             | 09:47 |
|           | 13. Sonata No 14 Moonlight In C Minor Op 27 2 - Presto Agitato | 06:49 |
|           | 14. Sonata No 17 Tempest In D Minor Op 31 2 - Allegretto       |       |
|           | Perpetuum Mobile FLAC 88.2kHz 00:02                            |       |

# **CD** Functions

The CD icon appears when a CD is inserted into the connected Music Server. Tapping the icon opens the CD album view, in which short tapping allows playing of tracks and tapholding also allows importing any track or the whole album to the music server.

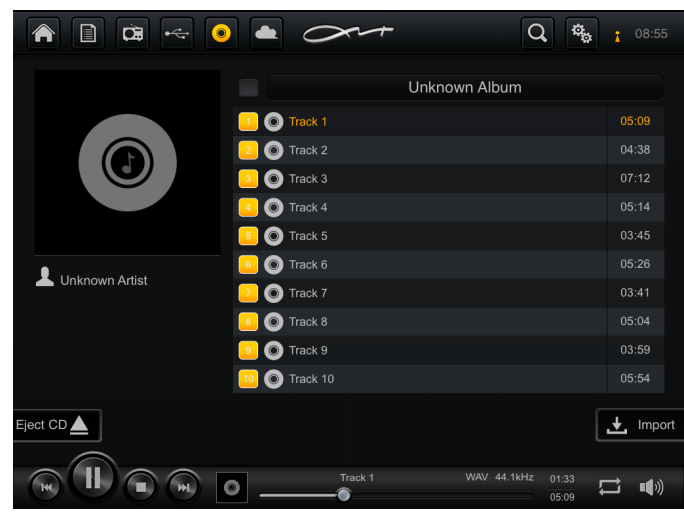

#### Internet Radio

Tap the Radio icon to access the Internet Radio function. On the radio screen you can search your favorite channels or just browse through the more than 3800 internet radio stations which are accessible through the QAT remote control app.

|                         | 6. Classicrockmusic                                                                                                    |
|-------------------------|----------------------------------------------------------------------------------------------------|
|                         | 7. Beatles-A-Rama                                                                                                    |
| Classic Rock            | 8. 3WK Classic Undergroundradio                                                                                                    |
| 263 Channels            | 9. Classic Rock 104                                                                                                    |
| Classical 186 Channels  | 10. Classic Hits Radio                                                                                                    |
| À collect literation    | 11. CRIK FM - The Lynx Classic Rock                                                                                                    |
| 222 Channels            | 12. Planet Radio                                                                                                    |
| Comedy                  | 13. RFK Psych, Garage, & Classic                                                                                                    |
| 22 Channels             | 14. Planet Rock                                                                                                    |
| Country<br>176 Channels | 15. RFK Progressive Rock                                                                                                    |
| <b>r</b> à              | 16. MasterpieceNet                                                                                                    |
| Clectic 17 Channels     | 17. RFK Classic, Modern & Prog                                                                                                    |
| Electronica             | 18. KRSN AM 1490 Los Alamos NM                                                                                                    |
| 557 Channels            | 19. Beatles Radio.com                                                                                                    |
|                         | Claude Debussy Images First Series (1901-05) Mouv 03:06 (1901-05) Mouv 03:06 (1901-05) Mouv 03:07 (1901-05) (1901-05) (1901-05 |

#### NAS

Click the cloud icon to go the NAS screen, where you can add, delete, edit, export, play and organize the songs or albums in your network attached storage (NAS).

|                                |           | 0++                  | Q 🔩 1 08:52                                   |
|--------------------------------|-----------|----------------------|-----------------------------------------------|
| NAS                            |           |                      | Local Storage(171.1GB Available )             |
| <b>t</b>                       |           |                      | Alphabetical Artist Tags Playlist Import Date |
| 01 XLO Reference Recording 2   | 650 MB    |                      | 01 巴洛克                                        |
| 👕 01.巴洛克                       | 347 MB    |                      |                                               |
| ☐ 01.巴洛克(1)                    | 347 MB    |                      | <b>12.</b> 古典<br>2.二                          |
| 🛅 02-Demo Album                | • 594 MB  |                      | 03.钢琴                                         |
| 👕 02.古典                        | • 1034 MB | Storage              | 04.弦乐                                         |
| 📋 03-For Those Who Know, Vol 2 | 396 MB    |                      | 25.合唱                                         |
| 🛅 03.a Dream 🛛 🗧               | • 445 MB  |                      | 6.交响                                          |
| 🛅 03.b Joy 💈                   | 516 MB    |                      | 27.歌剧                                         |
| 👕 03.钢琴                        | 1396 MB   |                      |                                               |
| 04-The Hifi Collection         | 211 MB    |                      |                                               |
| Disconnection                  | 409 MB    |                      | 19. 管弦乐 (二)                                   |
|                                |           |                      | 10.打击乐                                        |
|                                | Clau      | de Debussy Images Fi | rst Series (1901-05) Mouv 01:20               |

#### **USB Storage Device**

Tap the USB device icon to go to the USB storage menu. There, you can play tracks and export any number of songs or whole albums to the unit.

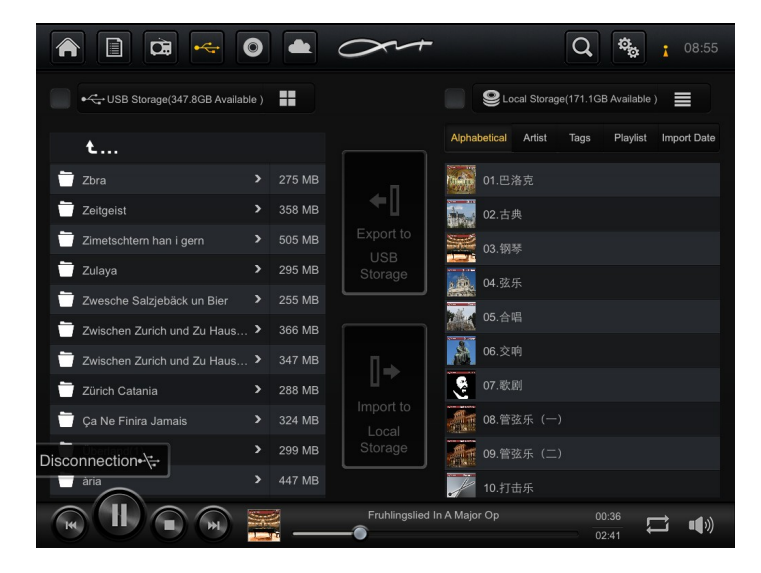

# System Settings

Tap the gear icon to access the system settings. The settings menu includes general app settings, network settings, information about music server usage and versions numbers, the NAS settings and the 'about' section.

|                                                         | <b>1</b> 08:55 |
|---------------------------------------------------------|----------------|
|                                                         | General        |
|                                                         | Network        |
| Albums displayed in each row: 4                         | Information    |
| Show "The tracks have been successfully added"          | NAS            |
| Prompted to upgrade automatically:                      | About          |
| Info on status bar: If ack name File format Sample rate |                |
| Rolling title settings: Cast Slow                       |                |
| Never lock the screen:                                  |                |
| Play music on startup: Don't play                       |                |
| CD import settings • WAV • FLAC                         |                |
| Other settings:                                         |                |
| Clear all "New" flags Reload CD info Reload             | ( )            |
|                                                         |                |
| Fruhlingslied In A Major Op                             | 00:44          |

# Hello.

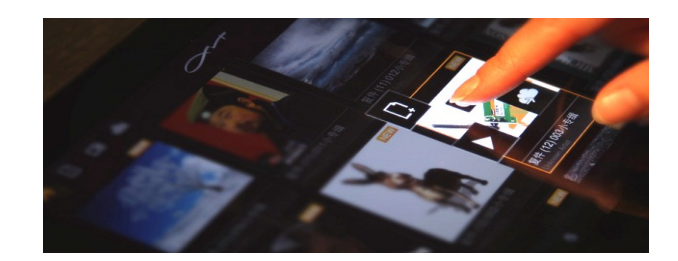

# **Quick Start Guide**

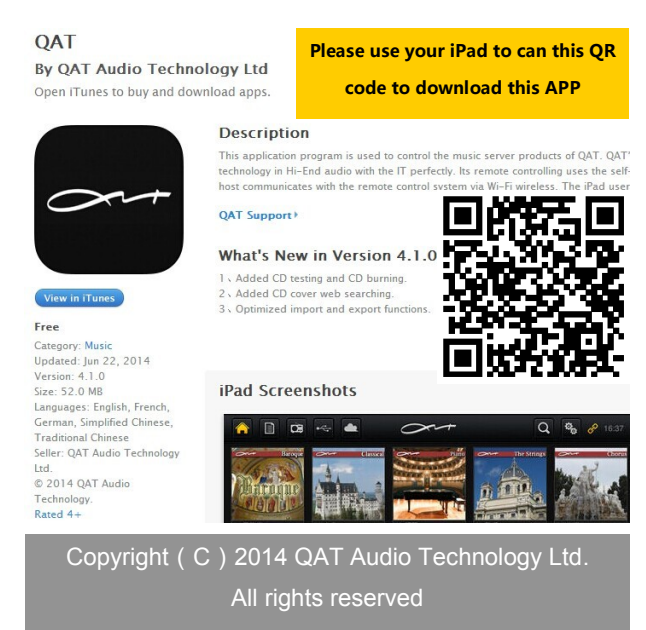

www.qat-audio.com